Ce dossier contient une traduction partielle en français du fichier d'aide de Teamspeak 2, et des informations complémentaires sur l'administration du programme pour les Ailes Virtuelles.

Les utilisateurs habitués qui veulent seulement en savoir plus sur l'administration du serveur peuvent aller directement à la section 3.

Pour l'installation et le démarrage de Teamspeak, voir le tutoriel de Jean-Pierre sur <u>http://www.jpair.fr/tutoriels/cadre\_tutoriels.htm</u>.

# Sommaire

| 1 Informations générales                                               | 2  |
|------------------------------------------------------------------------|----|
| 1.1 Ce qu'est Teamspeak                                                | 2  |
| 1.2 Quoi de neuf dans Teamspeak 2 RC2 ?                                | 2  |
| 1.3 De quoi ai-je besoin pour TeamSpeak 2 ?                            | 2  |
| 1.4 Comment ça marche (installation et démarrage)                      | 3  |
| 1.5 Informations générales sur les ports et pare-feu pour les serveurs | 3  |
| 1.6 Liste des fonctionnalités                                          | 4  |
| 1.7 L'interface utilisateur du client TeamSpeak                        | 4  |
| 1.8 Codecs utilisés et quelques mots sur la qualité                    | 7  |
| 2 Structure du système Teamspeak                                       | 8  |
| 2.1 Architecture générale                                              | 8  |
| 3 L'administration de Teamspeak 2                                      | 9  |
| 3.1 Le serveur de Teamspeak 2 pour les AV                              | 9  |
| 3.2 Accès à la console de gestion                                      | 9  |
| 3.3 La console de gestion des utilisateurs (User manager)              | 9  |
| 3.4 Les statuts (ou grades) des utilisateurs1                          | .0 |
| 3.5 Utilisateur : non enregistré (ou anonymous) ou enregistré1         | .0 |
| 3.6 Le système d'autorisations (permissions)1                          | .1 |
| 3.7 Gestion des droits1                                                | .1 |
| 4 Résumé des paramètres de connexion 1                                 | .2 |
| 5 Ressources et aides 1                                                | .3 |

# **1** Informations générales

### 1.1 Ce qu'est Teamspeak

**TeamSpeak** est un couple de logiciels conçu pour permettre de se parler sur Internet. Ce couple se compose d'un programme *client* et d'un programme *serveur*. Le programme *client* est celui installé sur les PCs des utilisateurs, celui que nous appelons couramment « Teamspeak »<sup>1</sup>. Ce programme *client* est nécessaire pour se parler, mais pour ce faire, il lui faut un *serveur* auquel les *clients* se connectent (un point de rendez-vous, pour ainsi dire). Bien que TeamSpeak 2 ait beaucoup d'options, n'ayez pas peur de l'utiliser. Si vous voulez simplement parler à vos amis, il vous suffit de brancher et de parler, c'est vraiment simple ! Si vous faites partie d'une équipe ou d'un club et que vous avez besoin de fonctions plus avancées, TeamSpeak vous en offre une grande variété pour affiner vos préférences exactement comme vous le voulez !

Une autre chose utile à noter, c'est que c'est une application multi-plateforme. Il y a des *clients* pour Linux et Windows ainsi que des *serveurs* pour Windows et Linux. Ils sont complètement intercompatibles.

Teamspeak est un logiciel en partie *freeware* et en partie commercial. Pour les utilisations non commerciales, vous êtes libre de l'utiliser sans avoir à vous soucier des licences. Les utilisateurs commerciaux doivent acheter une licence. Pour plus d'informations, vous pouvez consulter la section « *Frequently asked questions* ».

Teamspeak est un programme en lui-même, donc <u>totalement indépendant de Flight</u> <u>Simulator</u>. Il peut fonctionner tout seul pour toute application, familiale, professionnelle ou autre.

### 1.2 Quoi de neuf dans Teamspeak 2 RC2 ?

Dans la version *Release Candidate* 2 de **TeamSpeak 2**, certaines choses ont changé. Nous avons mis l'accent sur la stabilité, la résolution de quelques bugs et ajouté quelques nouvelles fonctionnalités. Les nouvelles fonctionnalités sont la mise en œuvre d'outils d'administration permettant de mieux attribuer des droits (ou autorisations, ou *permissions*) aux personnes qui se connectent au serveur. Ces droits sont complètement gérables à partir du serveur. Les administrateurs du serveur peuvent désormais interdire (au lieu de simplement exclure) des personnes à partir du serveur, gérer une liste d'interdictions au niveau des clients, déplacer les joueurs entre les canaux en utilisant le glisser-déposer et rendre des personnes muettes. Il existe une fonction d'enregistrement qui vous permet d'enregistrer des sessions en vue d'une reproduction ultérieure. Nous avons mis en œuvre de nouveaux moyens statistiques qui permettent de surveiller la bande passante et le trafic du serveur comme du client. Le contrôle de la bande passante est maintenant intégré, ce qui permet de régler la bande passante maximale de votre client (ce qui est pratique pour les personnes avec des connexions à faible bande passante ou un besoin de bande passante supplémentaire pour les jeux) et il y a une possibilité de messages privés sur le serveur en cours d'utilisation.

### 1.3 De quoi ai-je besoin pour TeamSpeak 2?

Exigences minimales d'un client sous Windows

- Windows 98 ou supérieur
- Pentium 166 MHz
- 64 Mo de RAM
- 6 Mo d'espace sur le disque dur

<sup>&</sup>lt;sup>1</sup> Il existe une version 2 (TS2), que les Ailes Virtuelles utilisent, et une version 3 (TS3), utilisée par exemple par VATSIM.

- DirectX 8.1 (disponible à l'adresse http://www.microsoft.com)
- Une connexion Internet ou un réseau local
- Une carte son full-duplex
- Un microphone (si vous voulez parler, et non seulement écouter)

Exigences minimales d'un client sous Linux

- Une distribution de Linux
- Pentium 166 MHz
- 64 Mo de RAM
- 10 Mo d'espace disque dur
- Un serveur X (comme XFree86)
- Une connexion Internet ou un réseau local
- Une carte son full-duplex
- Un microphone (si vous voulez parler, et non seulement écouter)

### 1.4 Comment ça marche (installation et démarrage)

Fondamentalement, vous démarrez votre *client* (c'est-à-dire le programme Teamspeak), vous fournissez une adresse IP ou un nom DNS dans le menu **Connection/ Connect** et vous vous connectez à un *serveur* que quelqu'un a mis en place auparavant. Si tout fonctionne bien, ça doit tourner. Teamspeak 2 dispose de nombreuses fonctions et caractéristiques qui le distinguent des autres programmes de communication vocale du même genre. Teamspeak est en fait un genre d'IRC<sup>2</sup>. Ce qui suit est juste une très brève description donnant un aperçu de l'application.

**Installation** : voir le tutoriel de Jean-Pierre sur <u>http://www.jpair.fr/tutoriels/cadre\_tutoriels.htm</u>.

Démarrage : pour démarrer le *client* (lancer Teamspeak), il suffit de double-cliquer sur l'icône du bureau. Si vous avez choisi de ne pas avoir d'icône sur le bureau, vous pouvez démarrer le client en allant dans le dossier TeamSpeak 2 (généralement dans c:\Program Files\TeamSpeak 2\) et double-cliquer sur le fichier "TeamSpeak.exe". Si vous utilisez Windows, une icône apparaît alors dans la barre de tâches. Cette icône est cliquable et sur un clic gauche de la souris, TeamSpeak apparaît à l'écran. Un clic droit sur l'icône ouvre un menu dans lequel vous pouvez vous connecter à un serveur, vous déconnecter, afficher, masquer et fermer le client TeamSpeak.

Les utilisateurs Linux peuvent taper TeamSpeak dans leur console pour démarrer l'application. Si tout va bien il devrait y avoir un élément créé dans votre menu de démarrage (Gnome et KDE).

### 1.5 Informations générales sur les ports et pare-feu pour les serveurs

Si vous utilisez un pare-feu, TeamSpeak nécessite d'avoir un port UDP<sup>3</sup> ouvert. Le port UDP standard pour ceci est 8767, mais ceci peut être configuré dans le fichier <server.ini> du serveur TeamSpeak.

Pour le serveur, vous avez seulement besoin de ce port UDP pour un fonctionnement normal. Si vous voulez avoir un accès en tant que *webadmin* vous devez ouvrir le port TCP<sup>4</sup> 14534 et pour l'accès

<sup>&</sup>lt;sup>2</sup> **IRC** : *Internet Relay Chat*, protocole de communication vocale sur Internet. Voir *http://fr.wikipedia.org/wiki/Internet\_Relay\_Chat* 

<sup>&</sup>lt;sup>3</sup> **UDP** : Le *User Datagram Protocol* (protocole de datagramme utilisateur) est un des principaux protocoles de télécommunication utilisés par Internet. Voir *http://fr.wikipedia.org/wiki/User\_Datagram\_Protocol.* 

*telnet* le port TCP 51234. Ceux-ci sont à la fois les ports standard mais cela peut être modifié dans le fichier <**server.ini**>.

Vous pouvez utiliser TeamSpeak 2, même si vous êtes derrière un pare-feu avec NAT<sup>5</sup>. Vous devrez demander à votre administrateur de pare-feu (c'est peut-être vous-même) pour rediriger le port UDP 8767 (le port standard, mais il peut être reconfiguré) vers votre ordinateur ou bien utiliser le suivi de connexion dans les règles de pare-feu.

### 1.6 Liste des fonctionnalités

Certaines fonctionnalités (pas toutes) de TeamSpeak 2 :

- codecs multiples allant d'une faible consommation de bande passante à un son de qualité GSM
- création de canaux et sous-canaux
- accès au serveur par l'administrateur de réseau (webadmin)
- mot de passe pour le serveur (passworded), les canaux et sous-canaux
- raccourcis-clavier entièrement configurables
- normalisation automatique du volume de la voix (plus besoin de régler votre micro manuellement)
- prise en charge du matériel Gamevoice
- Windows / Linux serveur
- Windows / Linux client
- annonces vocales d'événements (peut être configuré à votre goût)
- messagerie texte au niveau du client (pour les URL ou adresses IP compliquées) et liens cliquables
- fonctions chuchotement, permettant de parler à des personnes, des groupes de personnes ou d'autres canaux sans que d'autres personnes ne vous entendent.
- fonctions d'administration fondées sur IRC pour votre serveur (telles que administrateur de serveur (*server admin*), admininistrateur de canal (*channel admin*), opérateurs (*operators*).

### 1.7 L'interface utilisateur du client TeamSpeak

Si vous avez démarré le client TeamSpeak, vous devriez maintenant avoir une belle fenêtre violet en face de vous, divisée en trois sections distinctes. La section de gauche, la fenêtre d'état, donne des informations sur les connexions, comme sur quel serveur vous êtes connecté, dans quel canal vous êtes et qui sont présents (comment se connecter à un serveur sera expliqué dans Connexions du menu). Dès que vous êtes connecté, vous êtes un <u>utilisateur</u>. C'est ce mot qui sera utilisé plus loin.

Derrière le nom des canaux, il y a des lettres entre parenthèses . Ce sont des "*Flags*" qui renseignent sur le statut des canaux. Un bref aperçu :

<sup>&</sup>lt;sup>4</sup> **TCP** : *Transmission Control Protocol* (protocole de contrôle de transmissions) abrégé TCP, est un protocole de transport fiable, en mode connecté, documenté dans la RFC 793 de l'IETF. Voir *http://fr.wikipedia.org/wiki/Transmission\_Control\_Protocol.* 

<sup>&</sup>lt;sup>5</sup> **NAT** : *Network address translation,* un mécanisme informatique permettant de faire communiquer unréseau local avec Internet. Voir *http://fr.wikipedia.org/wiki/Network\_address\_translation*.

# Caractéristiques (ou statuts) des canaux, définies par leurs flags

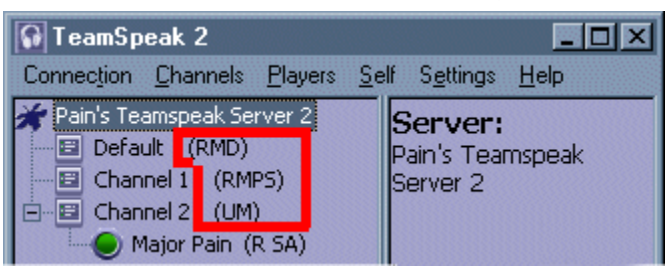

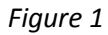

| Menu général         | <i>Connection</i> = connexion<br><i>Channels</i> = canaux<br><i>Players</i> = joueurs ou utilisateurs                                                                                                    | <i>Self</i> = soi-même (réglages locaux)<br><i>Settings</i> = réglages<br><i>Help</i> = aide                                                                          |  |  |
|----------------------|----------------------------------------------------------------------------------------------------|----------------------------------------------------------------------------------------------------|--|--|
| <u>R</u> egistered   | Enregistré. Le canal est rémanent et restera en place après la fermeture de<br>Teamspeak.                                                                                                    |                                                                                                    |  |  |
| <u>U</u> nregistered | Non enregistré. Le canal est temporaire, et il n'existe que jusqu'à la fermeture de Teamspeak.                                                                                                    |                                                                                                    |  |  |
| <u>M</u> oderated    | Un canal <i>Moderated</i> est un canal où un utilisateur qui arrive ne peut pas parler (la lampe verte ne s'allume pas). Il ne peut qu'écouter. Utile pour les conférences. Pour parler, l'utilisateur doit demander la parole. L' <i>operator</i> du canal accorde ou non cette autorisation. L'utilisateur prend alors le statut <i>Voice</i> . En l'absence d' <i>operator</i> sur le canal, personne ne peut parler sur le canal. |                                                                                                    |  |  |
| <u>P</u> assworded   | Un canal <i>Passworded</i> est un canal dont l'accès est soumis à l'entrée d'un mot de passe. Les autres canaux sont libres d'accès.                                                                                                    |                                                                                                    |  |  |
| <u>S</u> ubchannel   | Sous-canal.                                                                                                    |                                                                                                    |  |  |
| <u>D</u> efault      | Un canal ayant ce <i>flag</i> recevra tout utilisa<br>Teamspeak. Pour les AV, ce canal s'appel<br>(rémanent) et <b>D</b> . Il n'a pas le <i>flag</i> <b>P</b> . Il n'e<br>qui a déjà un mot de passe ne peut pas d                                                                                                    | ateur lors de sa connexion sur<br>lle « Zone de transit », et il a les <i>flags</i> <b>R</b><br>exige donc pas de mot de passe. Un canal<br>levenir canal par défaut. |  |  |

Les utilisateurs ont aussi des *flags* qui donnent des informations sur leur statut. Vue d'ensemble :

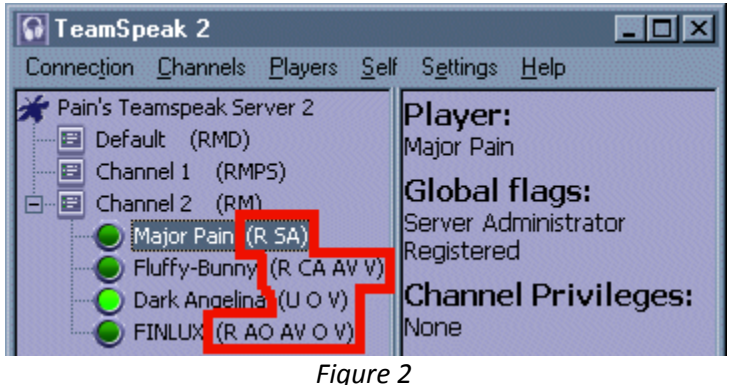

## Caractéristiques (ou statuts) des utilisateurs, définies par leurs flags

| <u>R</u> egistered             | Enregistré. S'est connecté au réseau en donnant son <i>login name</i> et son mot de passe.                                                                                                    |
|--------------------------------|----------------------------------------------------------------------------------------------------|
| <u>U</u> nregistered           | Non enregistré. S'est connecté au réseau sans donner de <i>login name</i> et en donnant le mot de passe du réseau.                                                                                                    |
| <u>S</u> erveur <u>A</u> dmin  | L'utilisateur est administrateur de serveur.                                                                                                    |
| <u>C</u> hannel <u>A</u> dmin  | L'utilisateur est administrateur de canal.                                                                                                    |
| <u>O</u> perator               | Opérateur : un utilisateur qui a le droit de changer certains droits des autres utilisateurs.                                                                                                    |
| <u>A</u> uto- <u>O</u> perator | Utilisateur qui a automatiquement le statut d'opérateur dès qu'il se connecte.<br>Ce statut est attribué par un opérateur, un administrateur de canal ou un<br>administrateur de serveur. Il persiste après déconnexion. Un utilisateur peut<br>être <i>Operator</i> et <i>AutoOperator</i> en même temps.                                    |
| <u>V</u> oice                  | Utilisateur qui a l'autorisation de <i>parler</i> dans un canal <i>moderated</i> , ou plus exactement d'être entendu par les autres, puisque rien n'empêche quelqu'un de <i>parler</i> dans le vide.                                                                                                    |
| <u>A</u> uto- <u>V</u> oice    | Utilisateur qui a automatiquement l'autorisation de <i>parler</i> dans un canal<br><i>moderated</i> dès qu'il se connecte. Ce statut est attribué par un opérateur, un<br>administrateur de canal ou un administrateur de serveur. Il persiste après<br>déconnexion. Un utilisateur peut être <i>Voice</i> et <i>AutoVoice</i> en même temps. |
| <u>WV</u>                      | Concerne un utilisateur qui n'a pas le statut <i>Voice</i> , donc qui n'a pas le droit de <i>parler</i> mais qui a le droit de faire une demande exceptionnelle de parler, en en donnant la raison.                                                                                                    |

Tous ces flags sont expliqués dans les sections Menu Players et Menu Self.

En face du nom d'utilisateur se trouve un voyant qui est un indicateur d'émission. Quand il s'allume, c'est que l'utilisateur émet. Cette lumière est normalement verte et quand l'utilisateur est un gestionnaire de canal, il est rouge. Le gestionnaire de canal (*Channel Commander*) est expliqué dans le menu Menu **Self / Channel Commander**.

La partie droite de la fenêtre, la fenêtre d'information, donne des informations sur l'élément en surbrillance de la fenêtre d'état. La partie inférieure, la fenêtre de l'événement, fournit des informations sur tous les événements qui se produisent au sein de TeamSpeak et affiche des messages texte si quelqu'un en envoie.

### 1.8 Codecs utilisés et quelques mots sur la qualité

TeamSpeak a une variété de paramètres de qualité qui peuvent être utilisés de plusieurs façons. La partie la plus importante est le "codec" utilisé. Un codec est le protocole standard qui spécifie comment votre voix doit être numérisée afin qu'elle puisse être envoyée à un autre ordinateur. Des codecs différents produisent des résultats différents. D'ordinaire, un codec est optimisé pour envoyer le meilleur son possible, tout en comprimant ce son et obtenir un débit de données très faible. Le codec que vous utilisez est défini par le serveur auquel vous êtes connecté.

- Si vous êtes sur un modem et une ligne de mauvaise qualité, les codecs CELP sont un bon choix ;
- Si vous êtes sur le câble ou l'ADSL, vous pouvez utiliser les codecs GSM ;
- Si vous êtes vous-même le serveur, vous devez tenir compte de vos utilisateurs : s'ils sont tous des utilisateurs de modem et veulent jouer, vous devrez utiliser les codecs les plus faibles (CELP) ; s'ils sont tous connectés par câble ou ADSL, les codecs GSM sont bons.

Les codecs CELP produisent une qualité "robotique" de la voix à cause de leurs méthodes de compression élevée. Ne vous laissez pas effrayer, le codec produit une voix claire et compréhensible.

Les codecs GSM produisent un son très clair et naturel qui peut être comparé (vous l'aurez deviné) à la qualité sonore des téléphones cellulaires. La quantité de données de trafic peut être calculée avec la formule suivante (ceci concernent les personnes qui paient par mégaoctet de trafic) :

*kilobits du codec* x *nombre de personnes sur le serveur* x 450 = volume de trafic en kilooctets par heure (si l'on parle en permanence).

Exemple réel : *16,4 kilobits GSM* x *10 personnes* x *450* = 73 800 kilooctets/heure (env. 74 Mo). Rappelez-vous que ceci correspond à quelqu'un qui parle en continu pendant une heure ! (cas très rare).

Afin de calculer ce que votre connexion est capable de faire, prendre les kilobits codec et les multiplier par le nombre d'utilisateurs. Par exemple : GSM 16,4 kilobits x 10 personnes = 164 kilobits par seconde.

REMARQUE : lorsque plusieurs personnes parlent à la fois, les débits se cumulent. Si deux personnes parlent en même temps, le traffic double !

TeamSpeak 2 RC2 est livré avec un système de limitation de bande passante. Si vous constatez des temps de réponse élevés (*lag*) de lors de l'exécution pendant l'utilisation de TeamSpeak, vous pouvez réduire la bande passante utilisée par TeamSpeak. Plus d'informations sur cette option peut être trouvée au chapitre **Menu Settings / Options**.

# 2 Structure du système Teamspeak

### 2.1 Architecture générale

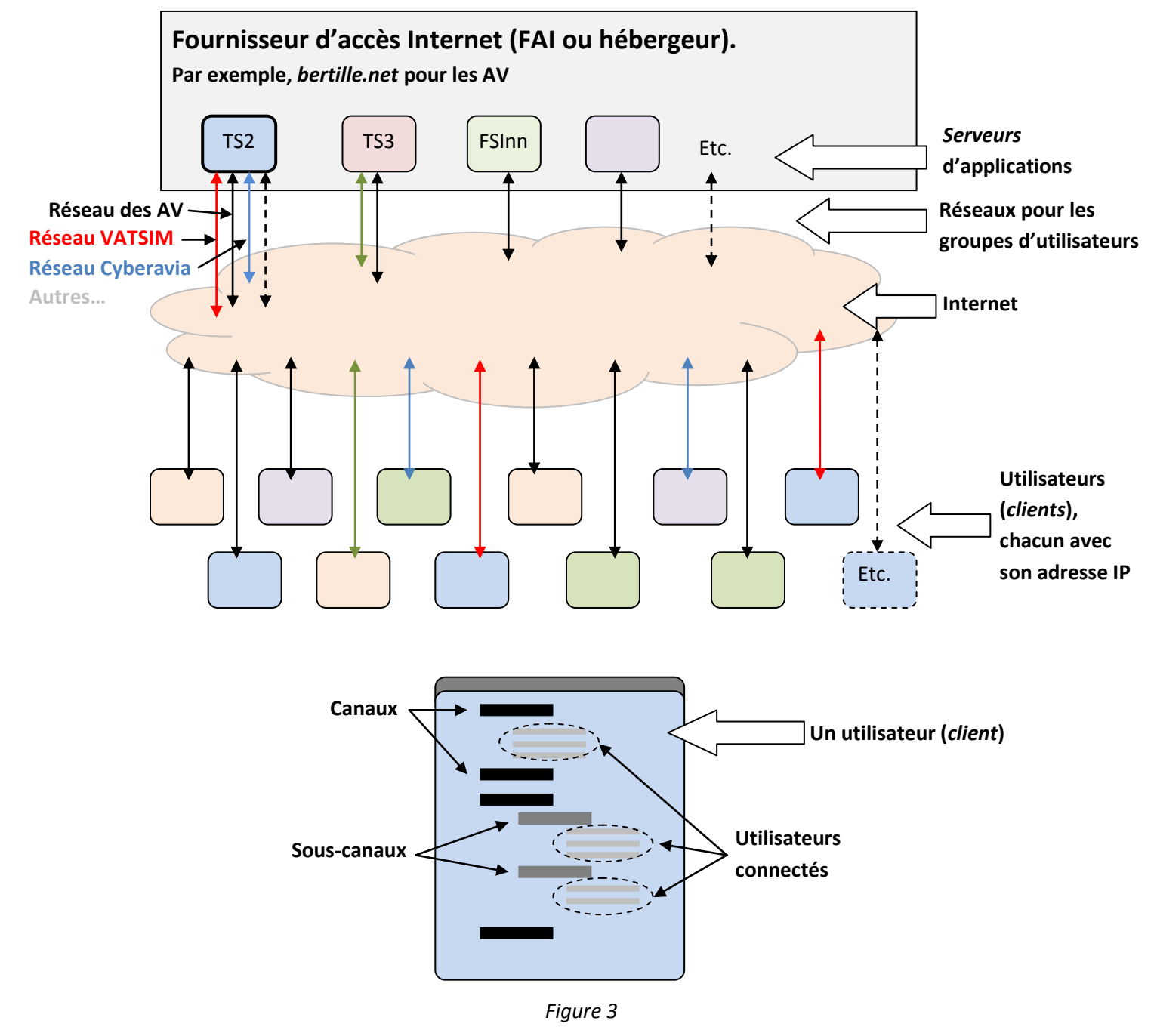

On voit qu'il y a plusieurs niveaux dans cette structure :

- 1. Le FAI (bertille.net pour les AV)
- 2. Le programme serveur de Teamspeak 2
- 3. Les réseaux d'utilisateurs (par exemple les AV, VATSIM, Cyberavia, etc.)
- 4. Les programmes clients chez les utilisateurs de chaque réseau
- 5. Pour chaque client, il peut y avoir un ou plusieurs canaux (*channels*), ayant eux-même des sous-canaux
- 6. Dans chaque canal ou sous-canal, il peut y avoir plusieurs participants (joueurs ou *players*).

## 3 L'administration de Teamspeak 2

#### 3.1 Le serveur de Teamspeak 2 pour les AV

Le serveur Teamspeak est hébergé par un fournisseur d'accès Internet (FAI). Pour les Ailes Virtuelles, c'est bertille.net, à l'adresse <u>http://www.bertille.net</u>. C'est sur ce site qu'il faut se connecter pour pouvoir gérer le serveur, les utilisateurs et leurs droits.

#### 3.2 Accès à la console de gestion

La gestion des utilisateurs se fait par la console de gestion du serveur, et se résume à deux actions possibles :

- Créer un nouvel utilisateur
- Modifier mot de passe et statut d'un utilisateur existant

Pour **créer** un nouvel utilisateur, ou **modifier** mot de passe et statut d'un utilisateur existant, un administrateur de réseau opère de la manière suivante :

- Il se connecte au serveur de Bertille : <u>http://www.bertille.net</u>. Une fois sur le site, il clique sur le lien Teamspeak, en bas à gauche.
- Une fenêtre apparaît, qui demande des informations (confidentielles) pour accéder à la console de gestion<sup>6</sup> :

| 9          |                   |            |
|------------|-------------------|------------|
| Roi        | TIT               | O NOT      |
| VOTRE      |                   | T INTERNET |
| TOTAL      | Admin & Client lo | gin        |
| Username   |                   |            |
| Password   |                   |            |
| Serverport |                   |            |
|            | <u> </u>          |            |
|            | Login             |            |
|            | Figure 4          |            |

• Après avoir renseigné les trois champs, il clique sur **Login**. Il a alors accès à la console proprement dite.

#### 3.3 La console de gestion des utilisateurs (User manager)

Cette console permet de :

- (Server overview) Avoir une vue d'ensemble du serveur, avec ses données d'accès et des caractéristiques sur son fonctionnement. Lecture seule.
- (Server Settings) Créer ou modifier les paramètres de fonctionnement du serveur (adresse, mot de passe, etc.)
- (Server Permissions) Lister et modifier les autorisations accordées à chaque statut d'utilisateur.
- (User Manager) Gérér les utilisateurs : en ajouter ou modifier les paramètres associés à ceux existants.

<sup>&</sup>lt;sup>6</sup> Ecrivez vous-même sur ce papier les codes. De cette manière, on ne pourra pas les voir divulgués à la suite d'une diffusion non contrôlée de ce document.

(LogOut) Quitter la console.

L'écran correspondant à la gestion des utilisateurs est très simple. Il liste les utilisateurs dans la base données, et permet pour chaque utilisateur :

- de créer ou modifier son mot de passe et de définir s'il est ou non administrateur de serveur (SA). Pour modifier le mot de passe d'un utilisateur existant, il suffit d'entrer et de confirmer le nouveau mot de passe. L'ancien n'est pas demandé.
- 2. de le supprimer.

<u>C'est tout</u>. Les autres informations : nom d'un utilisateur, statuts (ou *flags*) tel que administrateur de canal (CA), ne peuvent pas être définis ni modifiés par la console de gestion. On ne peut les définir ou les modifier que sur un poste client, à condition d'avoir les autorisations adéquates.

### 3.4 Les statuts (ou grades) des utilisateurs

Les utilisateurs de Teamspeak 2 ont une certaine hiérarchie. Ils ne sont pas tous égaux, et ils ont des statuts, sortes de grades, qui leur sont attribués par l'administrateur de serveur, et qui sont indiqués par des *flags*. Ces statuts leur donnent des droits (autorisations ou *permissions*) particuliers. Liste des statuts, du plus petit au plus grand :

- Utilisateur non enregistré ou anonymous : Unregistered
- Utilisateur enregistré : <u>R</u>egistered
- Utilisateur autorisé à parler (ou plutôt à être entendu par les autres) : <u>V</u>oice
- Opérateur : <u>Operator</u>
- Administrateur de canal : (<u>Channel Admin</u>)
- Administrateur de serveur : (<u>Server Admin</u>)

### 3.5 Utilisateur : non enregistré (ou anonymous) ou enregistré

Ce choix est fait par l'utilisateur lui-même au moment où il se connecte sur le réseau avec Teamspeak. Voici des extraits des deux fenêtres selon le choix. En cochant l'un des deux boutons radio « *Anonymous* » ou « *Registered* », l'utilisateur fait son choix :

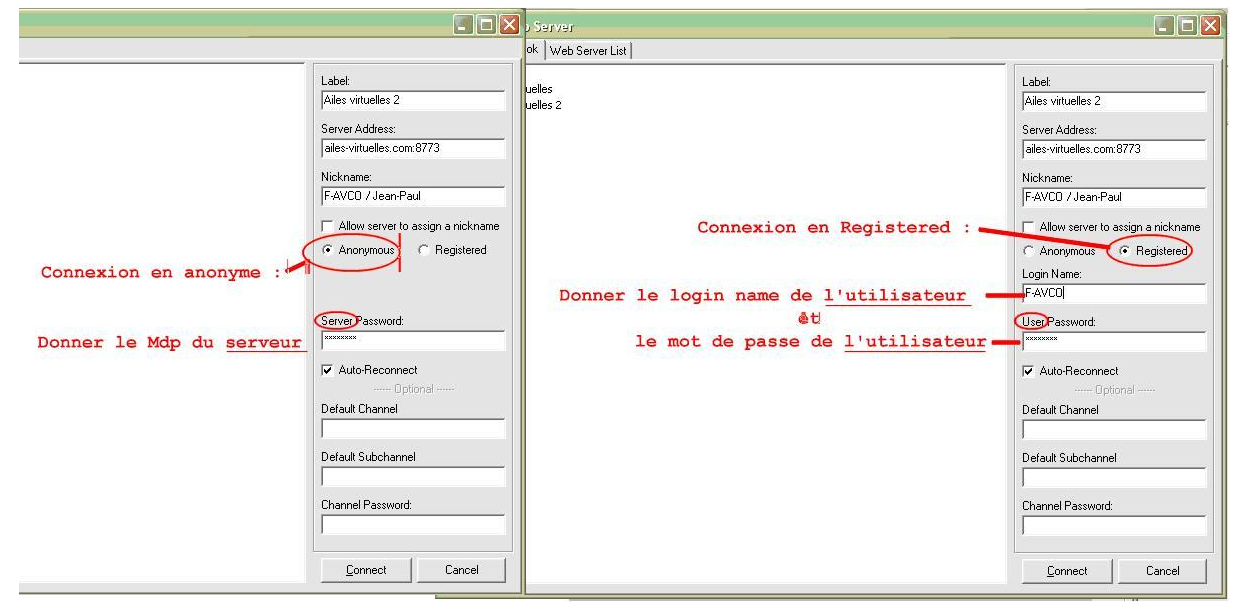

Figure 5

• Pour se connecter en anonyme, il faut entrer le mot de passe du réseau.

• Pour se connecter en enregistré, il faut entrer son propre *login name* et son propre mot de passe. Ces deux éléments sont fournis à tout nouvel utilisateur par l'administrateur de serveur.

Les utilisateurs n'ont pas les mêmes droits selon qu'ils sont enregistrés (R) ou non enregistrés (U). Ces droits sont définis par le système d'autorisations.

#### 3.6 Le système d'autorisations (permissions)

TeamSpeak 2 RC2 est livré avec un système d'autorisations totalement nouveau qui permet sur le serveur une configuration flexible des droits pour tous les statuts des utilisateurs. Bien que les réglages soient effectués au niveau du serveur, un utilisateur est grandement influencé par ce système. En fait, il définit ce qu'un utilisateur peut et ne peut pas faire. Il affecte principalement le menu **Channel**, le menu **Players** et le menu **Self**.

Les autorisations en cours peuvent être affichées à l'écran en cliquant dans le menu sur **Info / Show permissions**. C'est un tableau en lecture seule.

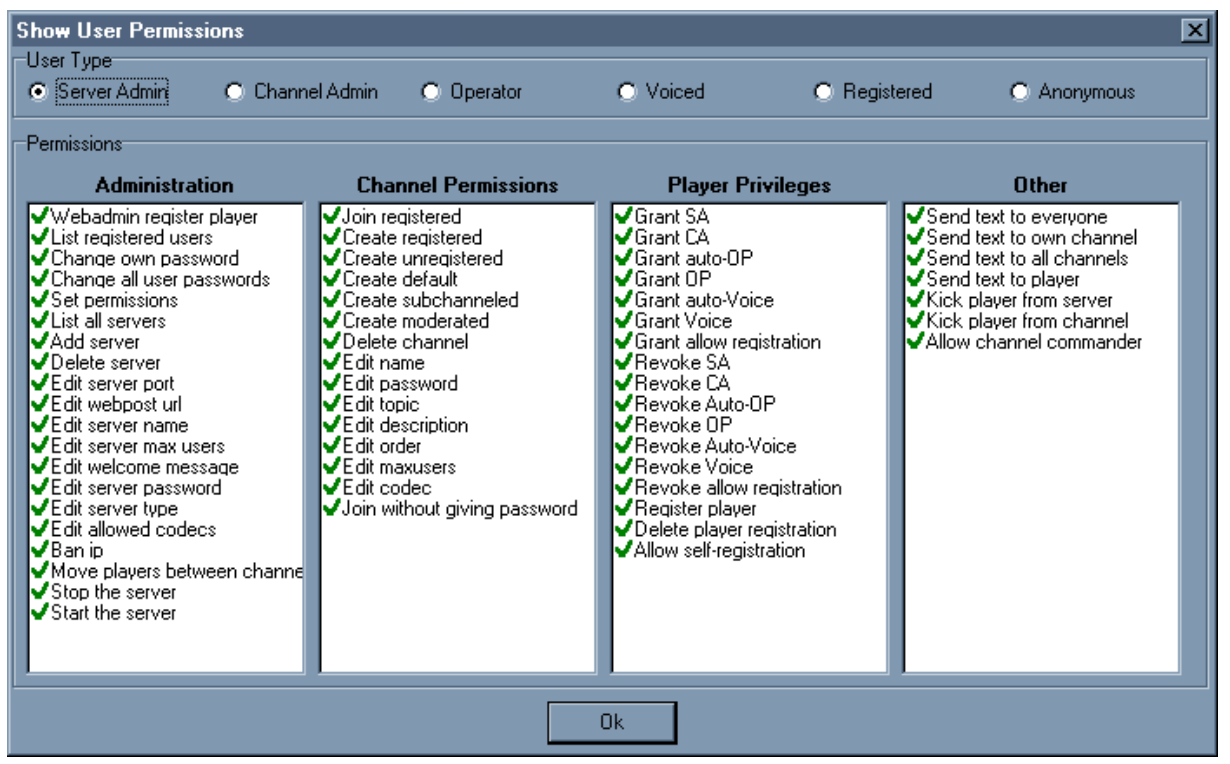

Figure 6

Ce tableau montre quels sont les droits de chaque statut d'utilisateur, droits qui ont été attribués par l'administrateur de serveur. On peut y voir qu'un utilisateur *Anonymous* (ou non enregistré) n'a que très peu de droits, alors qu'un administrateur de serveur les a tous.

#### 3.7 Gestion des droits

A chaque niveau correspondent des responsabilités sur les droits d'utilisation du niveau en question et des niveaux en aval. Ces droits sont définis grâce au <u>système d'autorisations</u> décrit plus haut. Ainsi :

Le niveau 1 (le FAI) peut agir sur les droits des niveaux 2, 3, 4, 5 et 6.

Le niveau 2 (le serveur) peut agir sur les droits des niveaux 3, 4, 5 et 6.

Et ainsi de suite.

## Teamspeak 2 : mise en œuvre et administration

La console de gestion de Teamspeak permet à l'administrateur de serveur de définir, parmi les droits <u>possibles</u> pour chaque niveau, les droits <u>qu'il accorde</u> à ce niveau. Il y a des niveaux pour lesquels certains droits ne sont jamais possibles (parce que Teamspeak est fait comme ça). Par exemple, un joueur (ou *player*) <u>ne peut jamais</u> avoir le droit d'exclure un autre joueur du serveur. En revanche un joueur <u>peut</u> rejoindre un autre canal, si l'administrateur d'un niveau supérieur lui a accordé ce droit. Le tableau suivant (figure 7) montre ce système. C'est la même chose que dans la figure 6, avec des exemples de permissions possibles, accordées, non accordées. Attention : c'est un exemple.

| Unregistered<br>Registered<br>Voiced<br>Opérateux<br>Administrateur de canal<br>Administrateur de serveur |                                    |     |    |            |   |          |   |
|----------------------------------------------------------------------------------------------------|------------------------------------|-----|----|------------|---|----------|---|
|                                                                                                    |                                    | SA  | CA | o          | v | R        | U |
| - AdminMovePlayer                                                                                         |                                    | •   |    |            |   | Г        | Г |
| - AdminStopServer                                                                                         | possible et autori:                | sé. |    |            |   | Г        |   |
| - AdminStartServer                                                                                        | jamais possible.                   | •   |    |            |   | Г        |   |
| - ChannelJoinRegisterred                                                                                  | rejoindre un canal registered      | 1.  |    |            |   | <b>v</b> | • |
| - ChannelCreateRegisterred                                                                                | créer un canal registered          | •   |    | $\bigcirc$ | ) |          | Г |
| - ChannelCreateUnregisterred                                                                              | créer un canal unregistered        | F   | -  |            |   | •        | • |
| - ChannelCreateDefault                                                                                    | créer le canal par défaut          | •   |    |            |   | C        |   |
| - ChannelCreateSubchannels                                                                                | créer des sous-canaux              |     | •  | Г          | Г | Г        | Г |
| - ChannelCreateModerated                                                                                  | créer des canaux modérés           | •   | ▼  |            | Г | ▼        | • |
| - ChannelDelete                                                                                           | supprimer des canaux               | •   | ▼  |            | Г | Г        | Г |
| - ChannelEditName                                                                                         | changer le nom des canaux          | •   | ⊽  |            |   | Г        |   |
| - ChannelEditPassword                                                                                     | changer le mot de passe des canaux | ₽   | •  | E          | Г | Г        | Г |
| - ChannelEditTopic                                                                                        | changer le sujet des canaux        | •   | •  | ₹          |   | Γ        | Г |

Figure 7

# 4 Résumé des paramètres de connexion

| Paramètre      | Sur bertille.net<br>(pour administration) | Serveur des AV, anonymous     | Serveur des AV, registered    |  |
|----------------|-------------------------------------------|-------------------------------|-------------------------------|--|
| Username       | Votre nom d'utilisateur                   |                               |                               |  |
| Password       | Mot de passe<br>d'administration          | Mot de passe du serveur       | Mot de passe de l'utilisateur |  |
| Port           | Serverport = 8773                         | Inclus dans la server address |                               |  |
| Server address |                                           | Ailes-virtuelles.com:8773     |                               |  |
| Login name     |                                           |                               | Votre nom d'utilisateur       |  |

## **5 Ressources et aides**

Sur Internet, les sites et forums sont très nombreux à proposer des informations et tutoriels sur Teamspeak, son installation (*serveur* comme *client*), son utilisation. Google peut en trouver des dizaines, en français (ou dans une langue qui y ressemble), en anglais ou en d'autres langues. J'en ai sélectionné quelques uns.

| Site de Teamspeak                                                                                                    | http://www.teamspeak.com/                                                                                    | Anglais ou<br>allemand |
|----------------------------------------------------------------------------------------------------|----------------------------------------------------------------------------------------------------|------------------------|
| Fichier d'aide de Teamspeak 2                                                                                                    | Dans le menu de TS2 : Help / Read manual                                                                     | Anglais                |
|                                                                                                    |                                                                                                    |                        |
| Le tutoriel de Jean-Pierre sur<br>le site des AV ou sur jpair.fr                                                                                         | http://www.jpair.fr/tutoriels/cadre_tutoriels.htm.                                                           | Français               |
| Tutoriel sur l'installation et la mise en œuvre de TS Serveur                                                                                            | http://www.6ma.fr/tuto/teamspeak+serveur-280                                                                 | Français               |
| Tutoriel pour la connexion<br>d'un client au serveur                                                                                                    | http://www.teamspeak.com/?page=tutorial_a                                                                    | Anglais ou<br>allemand |
| Tutoriel complet, en plusieurs<br>parties, sur TS2, serveur et<br>client. Très complet et<br>détaillé.                                                   | http://www.siteduzero.com/informatique/tutoriels/creer-son-<br>serveur-teamspeak-2-rc2                       | Français               |
| Site proposant divers<br>solutions et infos pour les<br>serveurs de jeu, dont<br>Teamspeak. Forum et tutos.<br>Assez pointu sur le plan<br>informatique. | http://www.tutos-gameserver.fr/                                                                              | Français               |
| Sécuriser un serveur TS                                                                                                    | http://www.tutos-gameserver.fr/tuto-23-s%C3%A9curiser-un-<br>serveur-teamspeak-ts-linux-d%C3%A9di%C3%A9.html | Français               |
| Tutoriel complet, en deux<br>parties, sur TS2, serveur et<br>client.                                                                                     | http://www.6ma.fr/tuto/teamspeak+serveur-280                                                                 | Français               |

Jean-Paul Corbier, grâce à Jean-Philippe Labat 21 janvier 2013